## 会員登録手順 その1:端末アプリから登録

下記の手順で、端末アプリ上から、QRカードを配布するお客様の情報を登録することができます。

- (1)QRカードのQRをアプリで読み取ります。読み取ると図1の画面になります。
- (2) 左側のシルエット部分を2回タップします。タップすると図2の画面になります。
- (3)お客様の氏名、生年月日、住所等のお客様情報を入力します。(図3)
- (4)最後に「保存」ボタンをタップします。
- (5)画面の左側に、保存したお客様情報が表示されます。(図4)

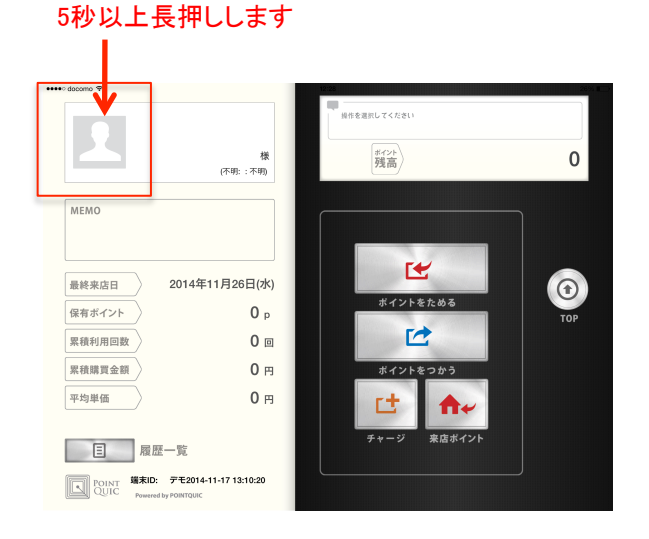

図1

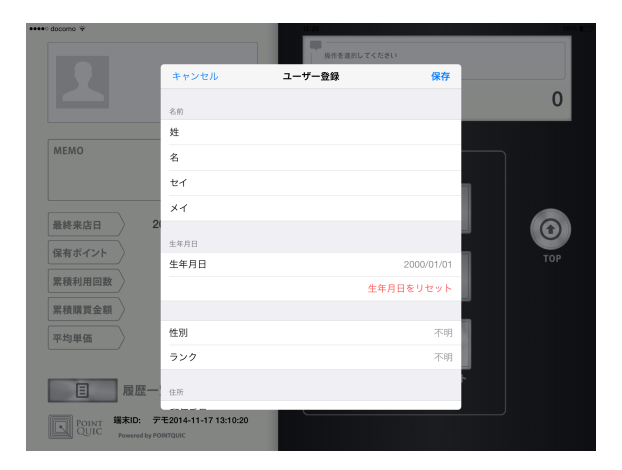

図2

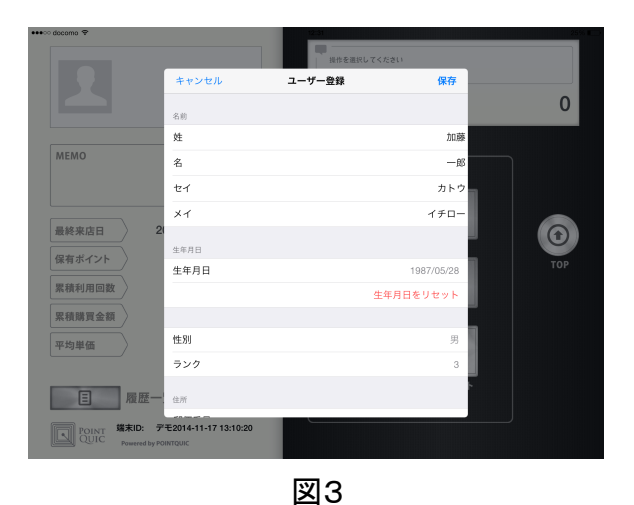

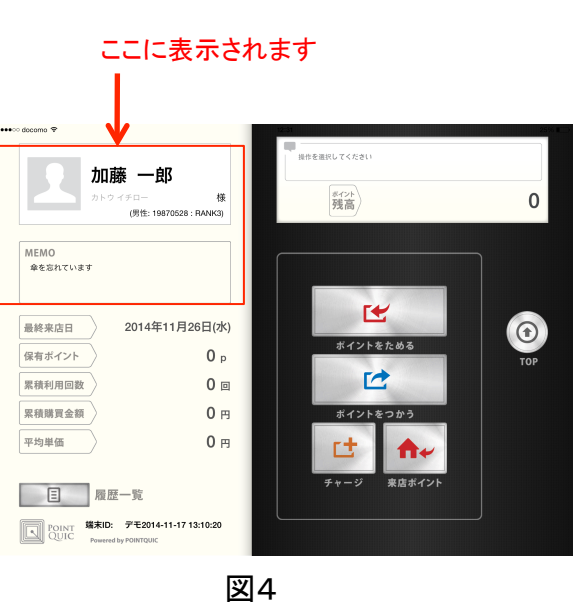

# 会員登録手順その2:管理画面から登録

### (1)ユーザー検索をクリックしてください。

| 合 ホーム               | ▲ 2014年04月 ▶                       |            |    |  |  |
|---------------------|------------------------------------|------------|----|--|--|
|                     | <b>処理件数</b> アドレス登録数 計:67件、3285ポイント |            |    |  |  |
| - ユーザ検索             | 1                                  | 2件(962p)   | 16 |  |  |
| 一利用明細検索             | 2                                  | 21件(-252p) | 17 |  |  |
| … 端末検索<br>… 🖂 メール配信 | 3                                  | 40件(2460p) | 18 |  |  |
|                     | 4                                  | 3件(85p)    | 19 |  |  |
|                     | 5                                  |            | 20 |  |  |
| 事業主設定               | 6                                  | 1件(30p)    | 21 |  |  |
| QRID設定              | 7                                  |            | 22 |  |  |
| プロモーション設定           | 8                                  |            | 23 |  |  |
| 端末の登録               | 9                                  |            | 24 |  |  |
| ログアウト               | 10                                 |            | 25 |  |  |
|                     | 11                                 |            | 26 |  |  |
|                     | 12                                 |            | 27 |  |  |
| 75416               | 13                                 |            | 28 |  |  |
|                     | 14                                 |            | 29 |  |  |
| 21000323(02)        | 15                                 |            | 30 |  |  |

#### (2)「CQRを指定して検索」にチェックし、QRカードのQR番号を指定して検索

| 11.919-12  | XI                                                                                                    |  |  |  |  |
|------------|----------------------------------------------------------------------------------------------------|--|--|--|--|
| 漢字氏名       | 姓: 名:                                                                                                    |  |  |  |  |
| ニックネーム     |                                                                                                    |  |  |  |  |
| 性別         | ● すべて ○ 未設定 ○ 男性 ○ 女性                                                                                      |  |  |  |  |
| 婚姻         | ● すべて ○ 未設定 ○ 独身 ○ 既婚                                                                                      |  |  |  |  |
| 職業         | <ul> <li>● すべて ○ 未設定 ○ 会社員/会社役員 ○ 公務員 ○ 自営業/経営者 ○ パート、アルバイト ○ 主婦、家事手伝 ○ 学生 ○ 無職 ○ その他</li> </ul>           |  |  |  |  |
| 生年月日       | □ 生年月日で検索を行う □ 誕生日(月日指定)で検索を行う □ 誕生月(月指定)で検索を行う                                                            |  |  |  |  |
| 郵便番号       |                                                                                                    |  |  |  |  |
| 都道府県       |                                                                                                    |  |  |  |  |
| 市区町村       |                                                                                                    |  |  |  |  |
| その他住所      |                                                                                                    |  |  |  |  |
| 住所         |                                                                                                    |  |  |  |  |
| 他サイトID     | ● 指定しない ○ 他サイトID登録済みを全て検索 ○ 他サイトID未登録を全て検索 ○ 他サイトIDを指定して検索                                                 |  |  |  |  |
| カードIDM     | ●指定しない ○ カードIDM登録済みを全て検索 ○ カードIDM未登録を全て検索 ○ カードIDMを指定して検索                                                  |  |  |  |  |
| CQR        | <ul> <li>○ 指定しない</li> <li>○ CQR登録済みを全て検索</li> <li>○ CQR未登録を全て検索</li> <li>○ CQRを指定して検索</li> </ul>           |  |  |  |  |
|            | UNK TILL C R 来 ICIBF CD FO I                                                                               |  |  |  |  |
| QRID       | グループを指定:     指定しない     ・       IDを指定:     ● 指定しない     ○ QRID登録済みを全て検索     ○ QRID未登録を全て検索     ○ QRIDを指定して検索 |  |  |  |  |
| LL 25.1.96 |                                                                                                    |  |  |  |  |

(3) 必ず1件ヒットしますので、この「編集」ボタンをクリックします。

| 利用回数      | 回~回 ※「利用期間」を指定するとその期間の総利用回数を検索します。      |  |  |  |  |
|-----------|-----------------------------------------|--|--|--|--|
| メール配信     | <ul> <li>● 指定Lない ○ 配信 ○ 配信拒否</li> </ul> |  |  |  |  |
| DM(案内状)送付 | <ul> <li>● 指定しない ○ 配信 ○ 配信拒否</li> </ul> |  |  |  |  |
| プロモーション   | 指定しない  ▼                                |  |  |  |  |
| 店舗名       | 指定しない ▼                                 |  |  |  |  |
| 端末名       | 指定しない<br>・                              |  |  |  |  |
| メモ        | □ メモ検索を行う                               |  |  |  |  |
| 校索 CSV    |                                         |  |  |  |  |

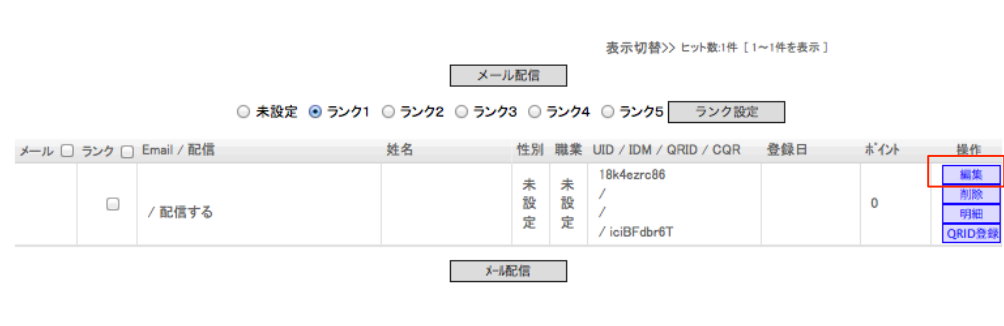

表示切替>> ヒット数:1件 [1~1件を表示]

#### (4)この編集ページに、お客様情報を入力して登録します。これで登録完了です。

| 습 초 ム                                                | ユーザ検索     |                                                                         |  |
|------------------------------------------------------|-----------|-------------------------------------------------------------------------|--|
| ┌ ፨ 情報管理                                             | 会員の情報を設定し | 会員の情報を設定してください。                                                         |  |
| - ユーザ検索                                              | 項目        | 入力エリア                                                                   |  |
| - 利用明細検索<br>端末検索<br>- ☆ メール配信<br>- メール配信設定<br>- ※ 設定 | 事業主       | 株式会社デモ                                                                  |  |
|                                                      | 発行端末      | アモ2014-04-02 20:40:35                                                   |  |
|                                                      | ランク       | ● 未設定 ○ ランク1 ○ ランク2 ○ ランク3 ○ ランク4 ○ ランク5                                |  |
| <ul> <li>事業主設定</li> <li>QRID設定</li> </ul>            | 力ナ氏名      | 姓名                                                                      |  |
| - プロモーション設定<br>店舗の発行                                 | かな氏名      | 姓名                                                                      |  |
| 」 店舗の登録<br>」 端末の登録<br>ログアウト                          | 漢字氏名      | 姓名                                                                      |  |
|                                                      | ニックネーム    |                                                                         |  |
|                                                      | 性別        | <ul> <li>● 未設定 ○ 男性 ○ 女性</li> </ul>                                     |  |
|                                                      | 婚姻        | ●未設定 ○独身 ○既婚                                                            |  |
|                                                      | 職業        | ● 未設定 ○ 会社員/会社役員 ○ 公務員 ○ 自営業/経営者 ○ パート、アルバイト ○ 主婦、家事手伝 ○ 学生 ○ 無職 ○ その 他 |  |
|                                                      | パスワード     |                                                                         |  |
|                                                      | E-mail    |                                                                         |  |
|                                                      | 電話番号      |                                                                         |  |
|                                                      | 携带番号      |                                                                         |  |
|                                                      | 生年月日      |                                                                         |  |
|                                                      | 郵便番号      |                                                                         |  |
|                                                      | 都道府県      |                                                                         |  |
|                                                      | 市区町村      |                                                                         |  |
|                                                      | その他住所     |                                                                         |  |
|                                                      | 14 III.   |                                                                         |  |

#### 会員登録手順 その3: モバイルサイトから登録

お客様自身が会員登録することができます。お客様がQRコードからモバイルサイトにアクセス すれば、そこから会員登録することができます。

| <ul> <li>ご利用前に、QRコードを読み取って会員登録<br/>してください。</li> <li>情算時にこのカードをご提示ください。ご利用金額<br/>に応じてポイントを受行します。</li> <li>カードを折り曲げたり、水に語らしたりしないでください。</li> <li>QRコードが読み取れなくなりましたら、新しいカードと<br/>交換します。</li> <li>それまで貯めたポイントは新しいカードに移動します。</li> <li>ご署名</li> </ul> |            |
|----------------------------------------------------------------------------------------------------|------------|
|                                                                                                    | 000cdb20a9 |

お客様自身がQRカード(図1)のQRを携帯 電話で読み取り、モバイルサイトにアクセス します。(図2)

図1

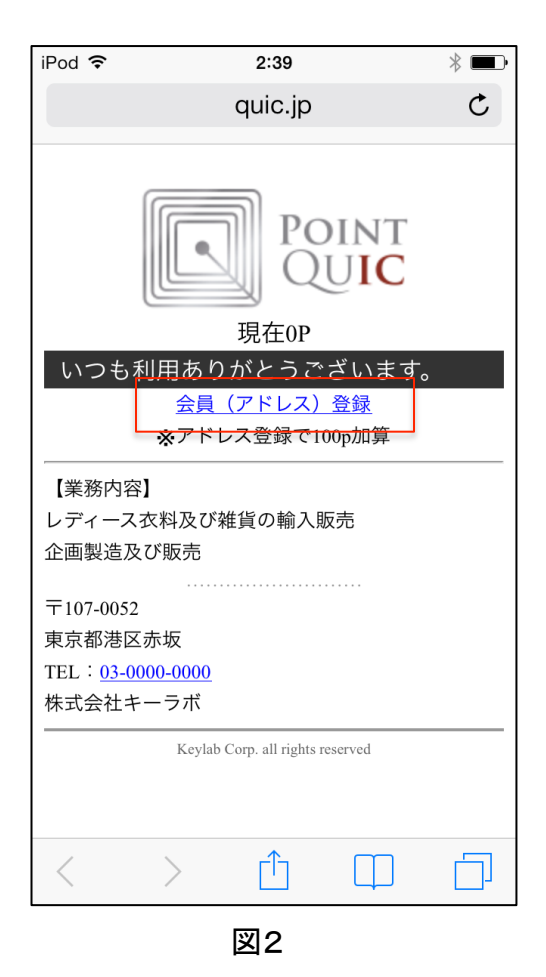

モバイルサイトに、「会員登録」用のタグがあ りますので、それをクリックし空メールを送信 します。 自動返信メールで、会員登録フォームが送 信されますので、それに入力して登録完了で す。